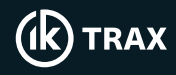

# EMRx and Windows App Quick Start Guide

Turn on EMRx Device - hold the red power button for 5 seconds until the LED bar graphs illuminate from left to right and the Bluetooth LED (the singular blue light) blinks once per second.

Confirm at least 3 out of the 4 green battery status LEDs are illuminated. If this is not the case, consider changing the batteries.

### Pairing and Connecting to the EMRx App

Start scanning for Bluetooth devices on your device (Start>Settings>+Add Bluetooth or other device>Bluetooth. Select your EMRx Device.

Open the EMRx App. Navigate to the Connection Configure group to connect.

#### **Adjusting Parameters**

The Settings page allows configuration of device parameters including Gain, Magnetic Threshold, LED Brightness, LED Frequencies, and the red LED for detecting magnets or electromagnetic transmitters.

#### **EMRx App Charts**

The Signal Chart provides a traditional chart of received signal against time. It is excellent for determining the relative signal strength of up to six colour coded transmitters.

To view other charts and settings, click on the relevant icon in the menu.

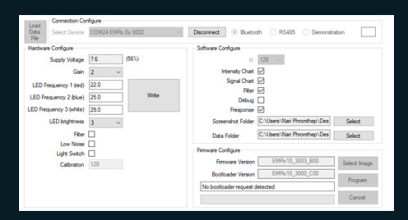

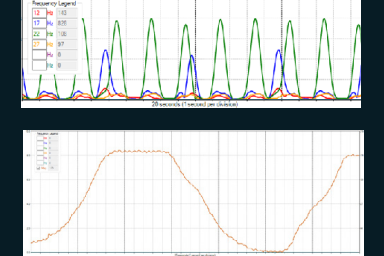

Interested in hearing more about this, or other applications? Contact our IK Trax specialists at:

COM71

IK Trax T: +44 (0)1224 714714 E: Sales@iktrax.com

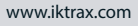

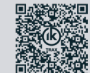

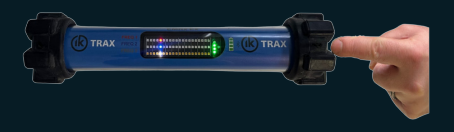

oct O Blueto

O RS485

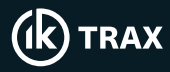

# EMRx and Windows App Quick Start Guide

### **App Navigation**

| ଷ            | Displays the Connection Configure Group |                                  |
|--------------|-----------------------------------------|----------------------------------|
| 00           | $\triangleright$                        | Pause of Play all charts         |
| ∟            | Display the signal strength chart       |                                  |
| F            | Display the spectrum chart              |                                  |
| R            | Display the raw signal chart            |                                  |
| € <u>}</u> } | Display the settings page               |                                  |
| බ            | Captures a screenshot                   |                                  |
| <b>S</b>     | ⊲×                                      | Enables or disables audio output |

## **Turning Off**

To disconnect and stop tracking, click "Disconnect"

To turn the Receiver off, fully depress and hold the control button for approximately 5 seconds until all LED bar graphs illuminate from right to left.

 Interested in hearing more about this, or
 IK Trax

 other applications?
 T: +44 (

 Contact our IK Trax specialists at:
 E: Sales

T: +44 (0)1224 714714 E: Sales@iktrax.com www.iktrax.com

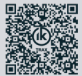